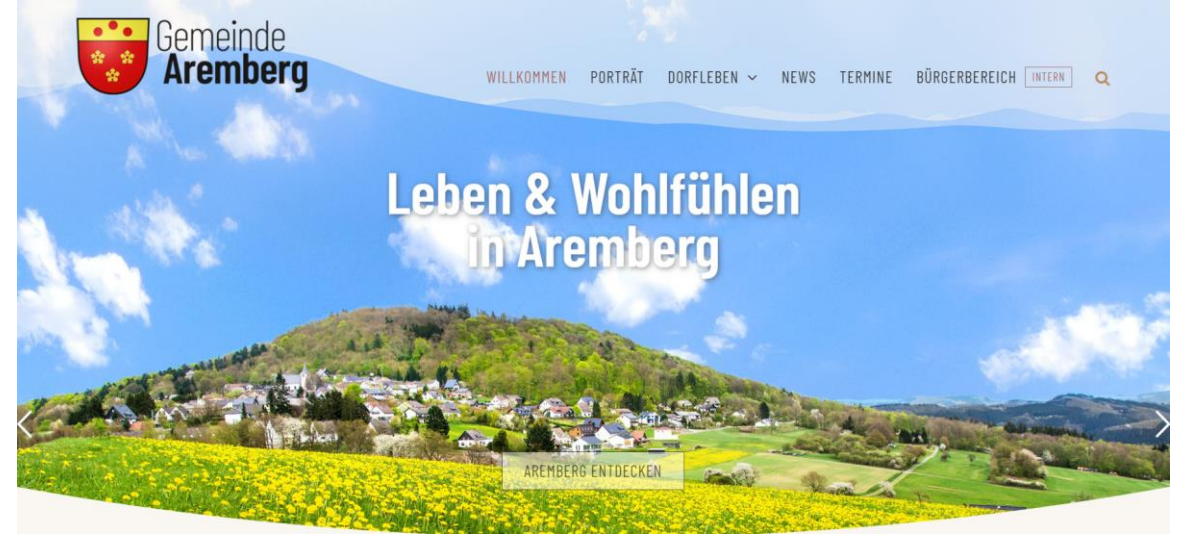

Unsere Webseite ist nur so interessant wie die Inhalte und deren Aktualität!

## Sie dient nicht nur der Darstellung von Aremberg nach außen, sondern auch der effizienten Kommunikation im Ort sowie der Vernetzung untereinander.

## Pflege der Webseite www.aremberg.de: Überblick und login

Neben dem Text und Bildern ("content") auf der Webseite als solches, die von den Webmastern gepflegt werden (können) und dem Inhalt auf der internen Seite der einzelnen Vereine, die jeweils von einem Redakteur aus den Vereinen gepflegt werden, gibt es noch zwei Kategorien im internen Bereich, die von allen Arembergerinnen und Arembergern (bzw. Personen mit Zugang zum internen Bereich), den sogenannten "Abonnenten" gepflegt werden können: "Marktplatz" und "Mitfahrgelegenheiten".

| Bereich                             |                                         | Kategorie                                                                                                    | Ziel / Besonderheit                                                                                                    |  |  |  |
|-------------------------------------|-----------------------------------------|----------------------------------------------------------------------------------------------------|----------------------------------------------------------------------------------------------------|--|--|--|
| Öffentlicher<br>Bereich             | r News • Beitrag in der Kategorie "I    |                                                                                                    | Inhalte, die generell für die<br>Öffentlichkeit von                                                                                                    |  |  |  |
|                                     | Termine                                 | <ul> <li>Werden im Menü als Termine<br/>angezeigt und als "Veranstaltung"<br/>gepflegt</li> </ul>                                                                                                    | Interesse sind und die<br>Interesse wecken /<br>neugierig machen sollen<br>"Werbung" für den<br>jeweilige Gruppe oder<br>Verein sowie für Aremberg                                                                                                    |  |  |  |
| Bürgerbereich /<br>Interner Bereich | Beiträge in<br>folgenden<br>Kategorien: | <ul> <li>Allgemein X</li> <li>Aremberg hat Zukunft X</li> <li>Förderverein Burgruine</li> <li>Freiwillige Feuerwehr</li> <li>Gemeinde (für alle) X</li> <li>Jagdgenossenschaft</li> <li>Jugendgruppe</li> <li>Kath. Kirchengemeinde</li> <li>KG Blau-Weiß</li> <li>Marktplatz X</li> <li>Mitfahrgelegenheiten X</li> <li>Prima Klima X</li> </ul> | Jeder (angelegte) Benutzer<br>(egal ob "Abonnent",<br>"Redaktuer" oder<br>"Webmaster") kann<br>Beiträge der links mit "X"<br>gekennzeichneten<br>Kategorien lesen.<br>In den Kategorien<br>Marktplatz und<br>Mitfahrgelegenheiten<br>kann jeder Bürger auch |  |  |  |

Damit man die Beiträge im **internen Bereich** lesen und Beiträge im **Marktplatz & Mitfahrgelegenheiten** pflegen kann, muss man sich zunächst mit seinem User (Benutzername & Passwort) anmelden.

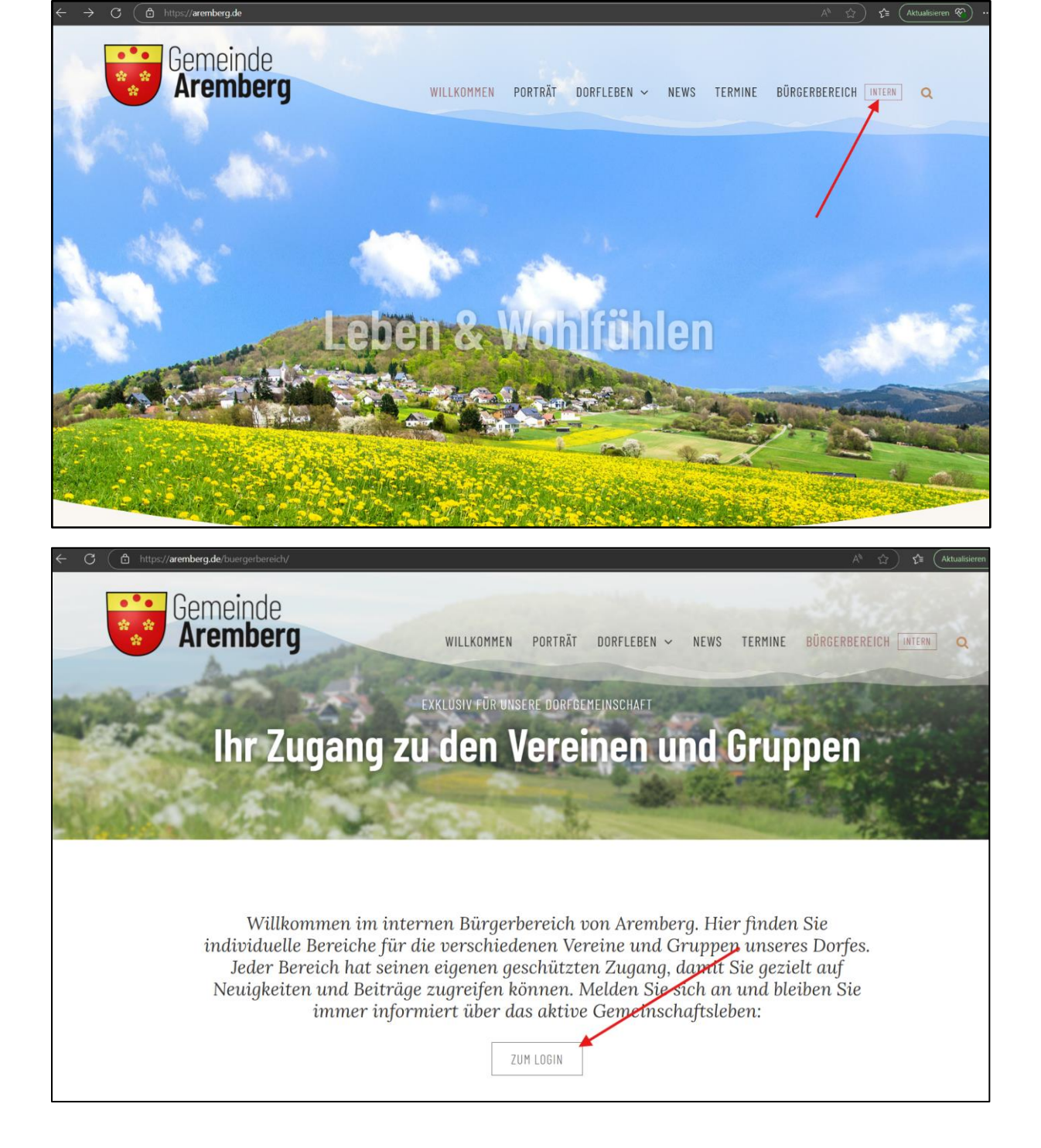

| https:// <b>aremberg.de</b> /buergerbereich-login/ | A* 😭 👌 😫 🤇                                                       |
|----------------------------------------------------|------------------------------------------------------------------|
| Gemeinde<br>Aremberg                               | WILLKOMMEN PORTRÄT DORFLEBEN ~ NEWS TERMINE BÜRGERBEREICH INTERN |
| 1000 200                                           | EXKLUSIV FÜR UNSERE DORFGEMEINSCHAFT                             |
| Ihr Zugang                                         | zu den Vereinen und Gruppen                                      |
|                                                    |                                                                  |
|                                                    |                                                                  |
|                                                    | Bitte geben Sie Ihre Login-Daten ein, um sich anzumelden:        |
| EigeneE-MailAdre                                   | sse@xxx.com                                                      |
| ••••••                                             | • • • • • • • • • • • • • • • • • • • •                          |
|                                                    | LOG IN                                                           |
|                                                    | Angemeldet bleiben                                               |

Die <u>EigeneE-MailAdresse@...</u> ist der Name des Benutzers, der per E-Mail zusammen mit dem Passwort zugesendet wurde.

Neue Beiträge in den Kategorien "Marktplatz" oder "Mitfahrgelegenheiten" erstellen bzw. Beiträge ändern:

Nach dem Login, oben im Menü auf "+ Neu" & "Beitrag" klicken:

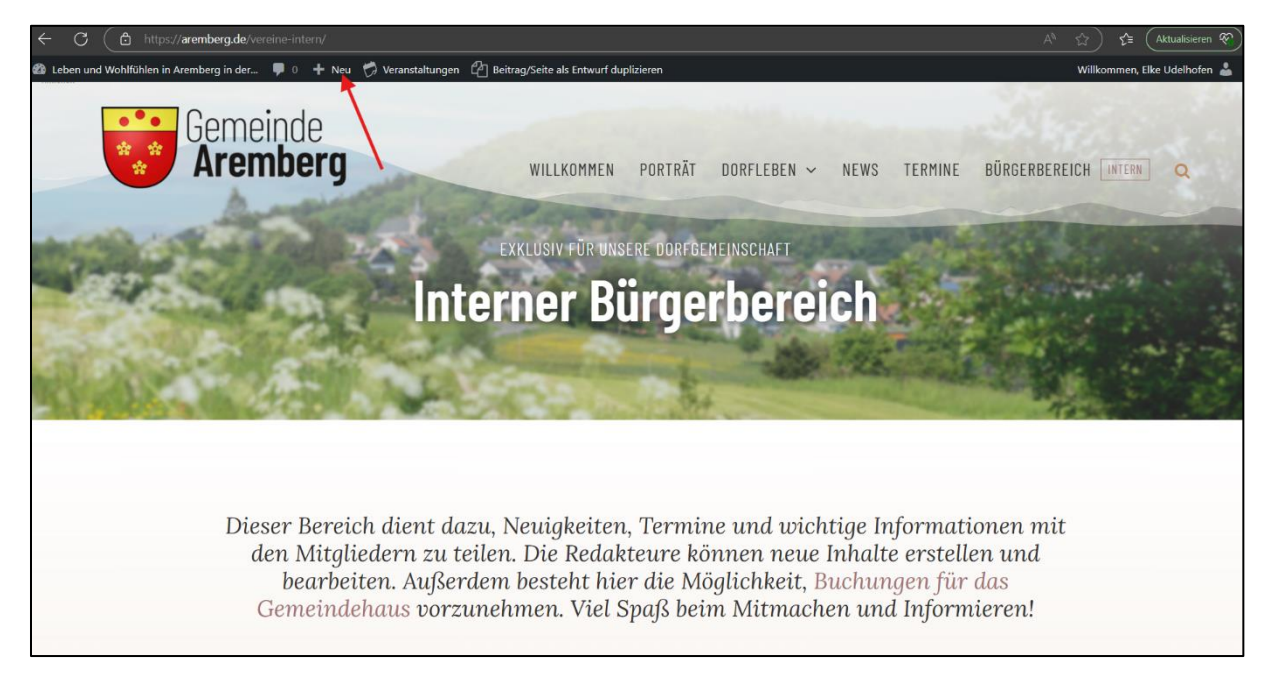

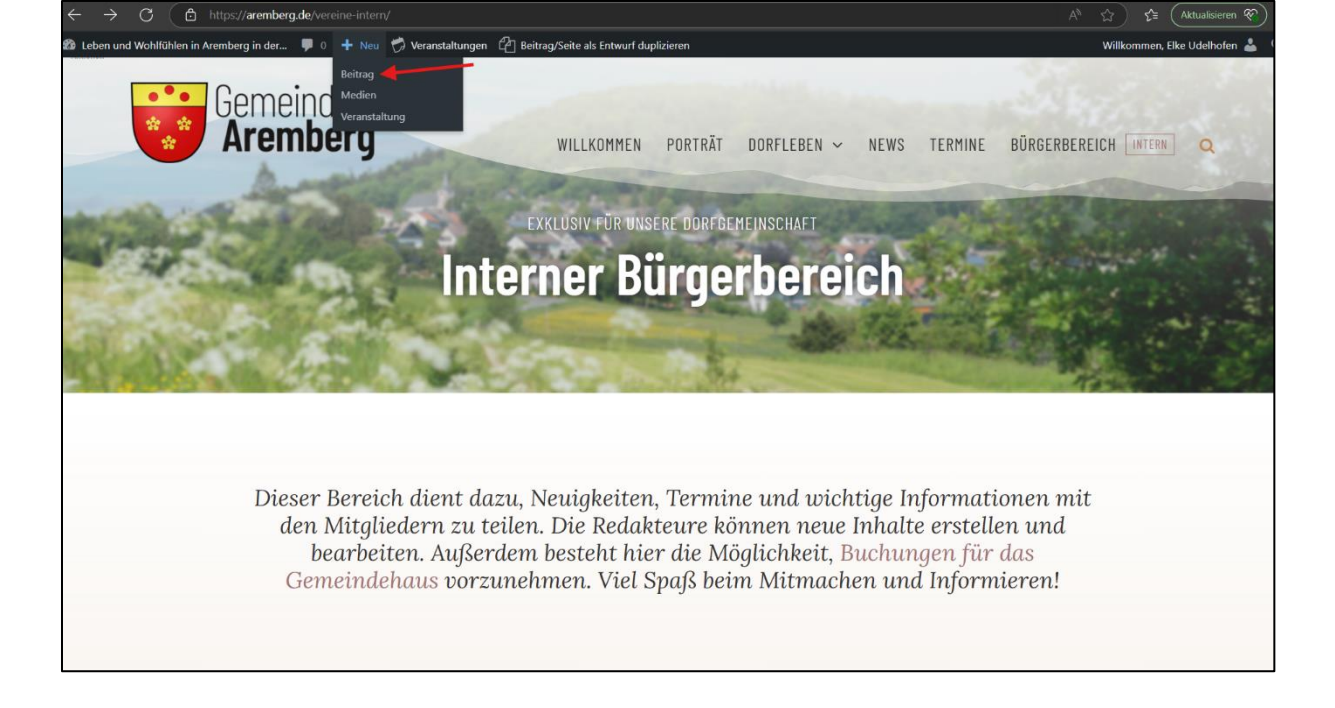

> Den *Titel* für den Beitrag und einen *informativen Text* eingeben:

| ← ♂ ( Ĉ https://aremberg.de/wp-admin/post-new.php                                                                                                    |              | 🖄 A <sup>N</sup> 🏠 🖆 (Aktualisieren 🏹) ·                                                                                                    |  |  |
|----------------------------------------------------------------------------------------------------|--------------|----------------------------------------------------------------------------------------------------|--|--|
| 😤 Leben und Wohlfühlen in Aremberg in der 🕊 0 🕂 Neu 🤣 Veranstaltungen                                                                                                    |              | Willkommen, Elke Udelhofen 👗                                                                                                    |  |  |
| Dashboard     Neuen Beitrag erstellen                                                                                                    |              | Ansicht anpassen 🔻 Hilfe 🔻                                                                                                    |  |  |
| Contracting the service of the service of the ser | Visuell Text | Veröffentlichen         ~ ~ ~ *           Speichern         Vorschau           *         Status: Entwurf <u>Beatbeiten</u> •         Sichtbarkeit: Öffentliche <u>Beatbeiten</u> •         Sofort veröffentlichen <u>Beatbeiten</u> Beitrag/Seite als Entwurf duplizieren         Veröffentlichen |  |  |
| Menü einkäsppen                                                                                                    |              | Kategorien       Alle Kategorien         Haufig genutzt         Allgemein         KG Blau-Weiß Aremberg-<br>Eichenbach         + Neue Kategorie erstellen         Slider Revolution         Slider Revolution         Alle Kategorie erstellen                                                    |  |  |
| Wortanzahl: 0                                                                                                    |              | Slide Template default 🗸                                                                                                    |  |  |
| 🔥 Avada Seitenoptionen                                                                                                    | ^ V *        |                                                                                                    |  |  |
| ✓ Beitrag                                                                                                    |              | Installierte Version                                                                                                    |  |  |

Rechts weiter unten die Kategorie anklicken, unter der der Beitrag erscheinen soll – entweder "Marktplatz" oder "Mitfahrgelegenheit":

| ← C                                        |          | https://aremberg.de/wp-adm           |                                                                                                    | <b>1</b> 2 Q |          |      |                                                                                              | Aktualisie                                                                                                  | ren 😵                          |  |
|--------------------------------------------|----------|--------------------------------------|----------------------------------------------------------------------------------------------------|--------------|----------|------|----------------------------------------------------------------------------------------------|----------------------------------------------------------------------------------------------------|--------------------------------|--|
| Leben und Wohlf                            | ählen in | Aremberg in der 📮 0 🕂 Neu 🧒 Veransta | ilungen                                                                                                    |              |          |      |                                                                                              | Wilkommen                                                                                                   | Eke Udelhofen 🌡                |  |
| Dashboard                                  |          | Neuen Beitrag erstellen              |                                                                                                    |              |          |      | A                                                                                            | nsicht anpassen                                                                                             | • Hile •                       |  |
| Beiträge<br>Alle Beiträge<br>Neuen Beitrag | Í.       | Titel hier eingeben                  |                                                                                                    |              |          |      | Veröffentl                                                                                   | lichen                                                                                                    | ∧ ⊻ ▲<br>Vorscheu              |  |
| erstellen<br>🗇 Veranstaltunger<br>🥄 Medien |          | A Back end Builder                   | tw Bulkfer                                                                                                    |              |          |      | 9 Status:<br>© Sichtbe                                                                       | Entwurf Bearbeit                                                                                            | len<br>Bearbeiten<br>earbeiten |  |
| Kommentare                                 |          | 91 Datelen hinzufügen                |                                                                                                    |              | Visuell  | Text | Beitrag/Sei                                                                                  | te als Entwurf dur                                                                                          | alizieren                      |  |
| 🍰 Profil                                   |          | Absatz - B I 🗄 🗄 66                  |                                                                                                    |              |          | ×    |                                                                                              |                                                                                                    | Aeröffentlichen                |  |
| Menü einklapper                            |          |                                      |                                                                                                    | ~            | <u> </u> |      | Kategorier<br>Ale Kateg<br>Alge<br>KG B<br>Bichenba<br>• Neue Kat<br>Slider Rev<br>Blank Tem | n<br>aporien Häufig op<br>emein<br>Ilau-Weiß Arembe<br>ach<br>teoporie erstellen<br>rolution<br>plate OFF ( | x v *                          |  |
|                                            |          | Wortanzahlt 0                        |                                                                                                    |              |          |      | Slide Terrs                                                                                  | defai                                                                                                    | ult 🗸                          |  |
|                                            |          | 🚺 Avada Seitenoptionen               |                                                                                                    |              | ~ 1      | × .  | choc renp                                                                                    |                                                                                                    |                                |  |
|                                            |          | Beirrag     Layout     Kopfzeile     | Ecoses Netropalidal anceigen<br>Stream the fan fanziered image con single port pages.                                                                          |              |          |      | <ul> <li>Ins</li> <li>6.7</li> <li>Ve</li> <li>6.7</li> </ul>                                | stallierte Vers<br>7.29<br>erfügbare Vers<br>7.29                                                           | sion                           |  |
|                                            |          | Sider                                | in Patern oder Prozent, z.e. ludve oder Toupe, oder nutzen sie autor für automasische Grossenanpassung,<br>wenn Sie entweder Breite oder Höhe eingefügt haben. |              |          |      | Beitragsbi                                                                                   | ild                                                                                                    | ~ ¥ *                          |  |
|                                            |          | E Kopfzeilen-Container               | Video Einbetten Code                                                                                                    |              |          |      | Beitragsbir                                                                                  | d festlegen                                                                                                 |                                |  |
|                                            |          | <ul> <li>Inhait</li> </ul>           | Fügen Sie den Embed-Code von Youtube oder Vinneo ein.                                                                                                    |              |          |      |                                                                                              |                                                                                                    |                                |  |
|                                            |          | 🖽 Seitenleisten                      |                                                                                                    |              |          |      | Artikelbild                                                                                  | 12                                                                                                    | ~ ~ •                          |  |
|                                            |          | E Fusszelle                          |                                                                                                    |              |          |      | Artikelbild                                                                                  | auswählen 2                                                                                                 |                                |  |
|                                            |          | ☆ SEO                                |                                                                                                    |              |          |      | Artikelbild                                                                                  | 13                                                                                                    | ^ ¥ *                          |  |

> Für den Marktplatz das **Beitragsbild** festlegen:

| ← C                                 |         | https:// <b>aremberg.de</b> /wp-adm   |                                                                                                    |         |  |              |       | 🗲 🛛 Aktualisieren 😵 …                      |
|-------------------------------------|---------|---------------------------------------|----------------------------------------------------------------------------------------------------|---------|--|--------------|-------|--------------------------------------------|
| 😤 Leben und Wohlfü                  | hlen ir | Aremberg in der 👎 0 🕂 Neu 🧒 Veranstal | tungen                                                                                                    |         |  |              |       | Wilkommen, Elke Udelhofen 🍰 🔒              |
| Dashboard                           |         | Neuen Beitrag erstellen               |                                                                                                    |         |  |              |       | Ansicht anpassen 🔻 Hilfe 💌                 |
| 📌 Beiträge                          |         | Titel hier eingeben                   |                                                                                                    |         |  |              | Ver   | öffentlichen ^ 🗸 🔺                         |
| Alle Beiträge<br>Neuen Beitrag      |         |                                       |                                                                                                    |         |  |              | 5     | veichern Vorschau                          |
| erstellen                           |         | A Back-and Builder                    | ve Builder                                                                                                    |         |  |              | 9     | Status: Entwurf Bearbeiten                 |
| 🗇 Veranstaltungen                   |         |                                       |                                                                                                    |         |  |              | ۲     | Sichtbarkeit: Öffentlich <u>Bearbeiten</u> |
| 9] Medien                           |         | 91 Dateien hinzufügen                 |                                                                                                    |         |  | Visual Taut  | Ê     | Sofort veröffentlichen Bearbeiten          |
| Profil                              |         | Absatz • B I E E 66                   | ± ± ∉ ₽ ≡ ≡ ▲ ♀ ₽ ७ ₩                                                                                                    |         |  | ×            | Beit  | rag/Seite als Entwurf duplizieren          |
| <ul> <li>Menü einklappen</li> </ul> |         |                                       |                                                                                                    |         |  |              |       | Veronencoren                               |
|                                     |         |                                       |                                                                                                    |         |  |              | Kat   | egorien ^ Y *                              |
|                                     |         |                                       |                                                                                                    |         |  |              | A     | e Kategorien Häufig genutzt                |
|                                     |         |                                       |                                                                                                    |         |  |              | 0     | Aligemein                                  |
|                                     |         |                                       |                                                                                                    |         |  |              | E     | ) KG Blau-Welß Aremberg-<br>(chenbach      |
|                                     |         |                                       |                                                                                                    |         |  |              | + N   | icue Kategorie erstellen                   |
|                                     |         |                                       |                                                                                                    |         |  |              |       |                                            |
|                                     |         |                                       |                                                                                                    |         |  |              | Slid  | Jer Revolution ^ V +                       |
|                                     |         |                                       |                                                                                                    |         |  |              | Blar  | nk Template OFF                            |
|                                     |         | Wortanzahlt 0                         |                                                                                                    |         |  |              |       |                                            |
|                                     |         | 🚺 Avada Seitenoptionen                |                                                                                                    |         |  | ^ Y *        | Slid  | e Template detault V                       |
|                                     |         | 🖋 Beitrag                             | Foster Released II and an                                                                                                    |         |  |              | 1.5   | Installierte Version                       |
|                                     |         | 🗅 Layout                              | Esses beenagsene anzeigen<br>Show the 1st featured image on single post pages.                                                                                 | Ja Nein |  |              | 0     | Verfügbare Version                         |
|                                     |         | E Kopfzeile                           | Featured Image Dimensions                                                                                                    | 4-0 ÷   |  | $\mathbf{X}$ |       | 6.7.29                                     |
|                                     |         | Sider                                 | In Pixeln oder Prozent, z.B. 100% oder 100px. Oder nutzen Sie "auto" für automatische Grössenanpassung,<br>wenn Sie entweder Breite oder Höhe eingefügt haben. |         |  |              | Bei   | tragsbild ^ Y *                            |
|                                     |         | E Kopfzeilen-Container                | Video Einbetten Code                                                                                                    |         |  |              | - Ici | tragsbild festlegen                        |
|                                     |         | 🕤 Inhalt                              | Fügen Sie den Embed-Code von Youtube oder Vimeo ein.                                                                                                    |         |  |              |       |                                            |
|                                     |         | I Seitenleisten                       |                                                                                                    |         |  |              | Art   | ikelbild 2 ^ Y *                           |
|                                     |         | E Fusszelle                           |                                                                                                    |         |  |              | Art   | kelbild auswithien 2                       |
|                                     |         | ☆ SEO                                 |                                                                                                    |         |  |              |       | and a second                               |
|                                     |         | C Importieren / Exportieren           |                                                                                                    |         |  | ,            | Art   |                                            |

Es kann entweder aus der Mediathek bestehendes Bild ausgewählt werden:

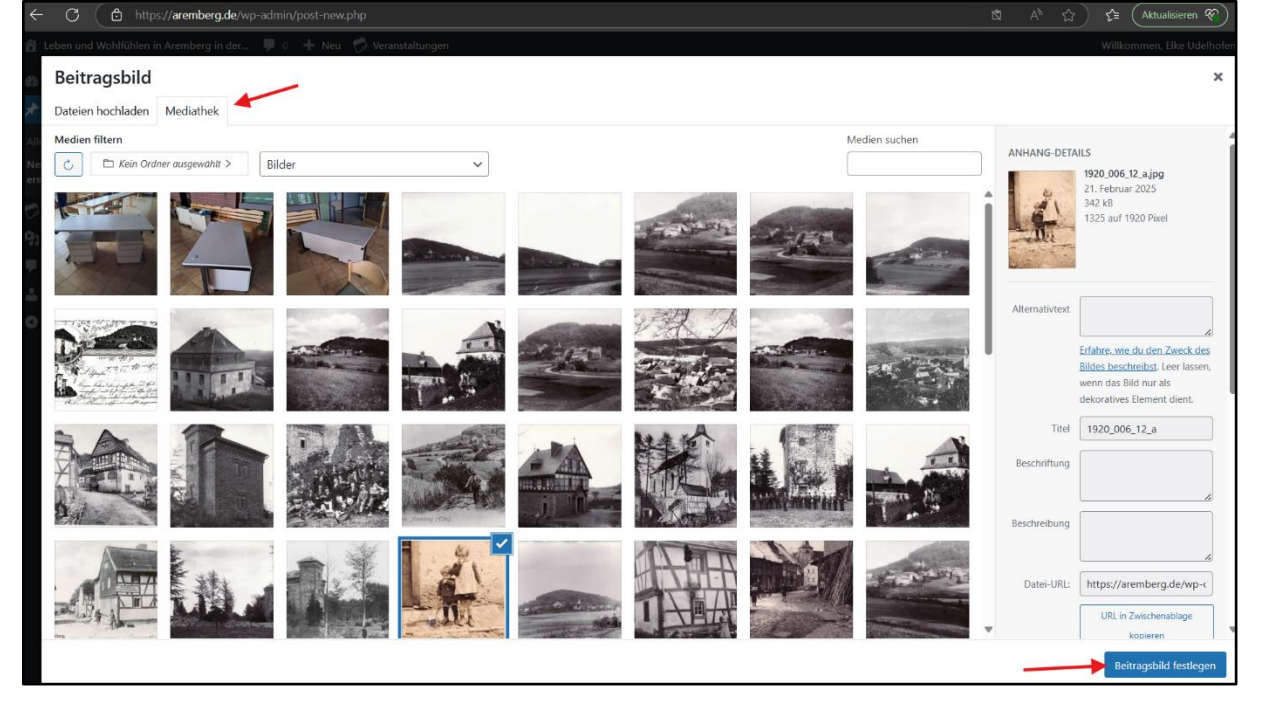

Es sind sehr viele Bilder schon geladen. D.h. es kann sein, dass ihr so viele Bilder seht, dass ihr viel scrollen müsst. Oder es wird aufs erste gar kein Bild angezeigt.

Daher:

- Wenn ihr Bilder hochladet, dann wählt am besten den passenden Ordner ("Marktplatz") aus und speichert dort die Bilder (Anleitung s. unten).
- Wenn ihr bereits geladene Bilder verwenden wollt, dann wählt den Ordner ("Marktplatz") aus.
   Das Feld, um das Beitragsbild aus dem richtigen Ordner zu laden, ist im Folgenden mit dem Pfeil gekennzeichnet.

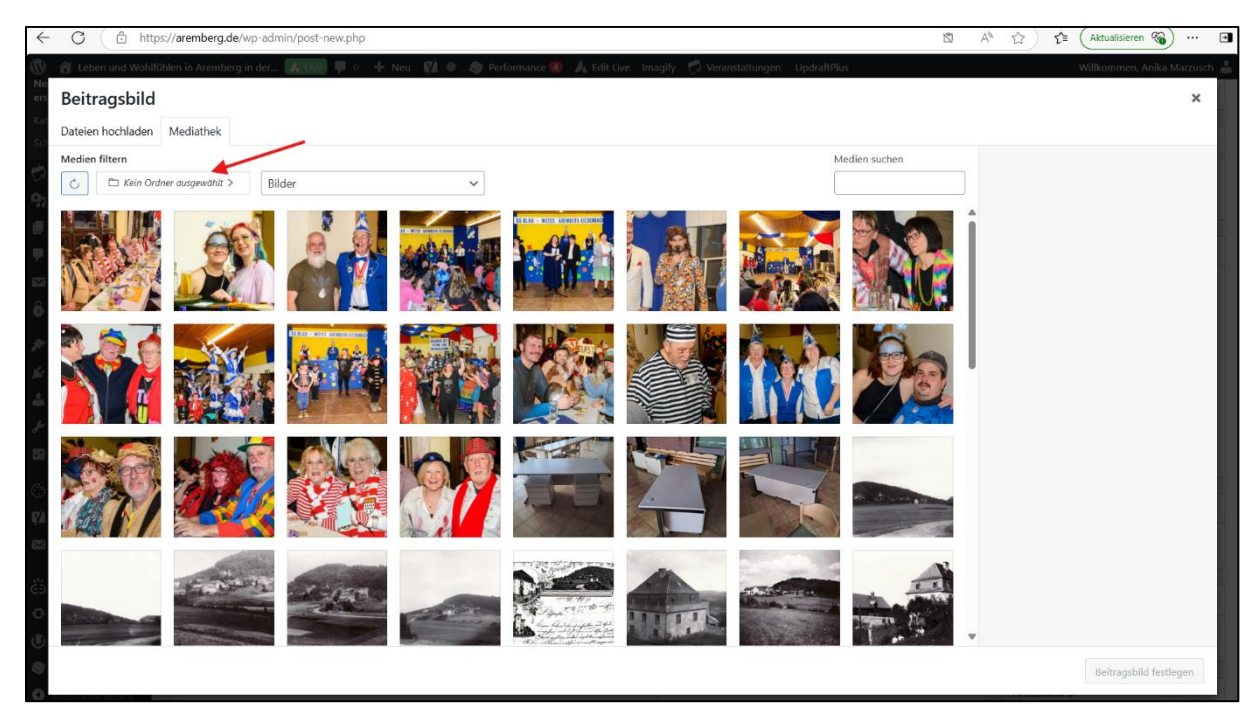

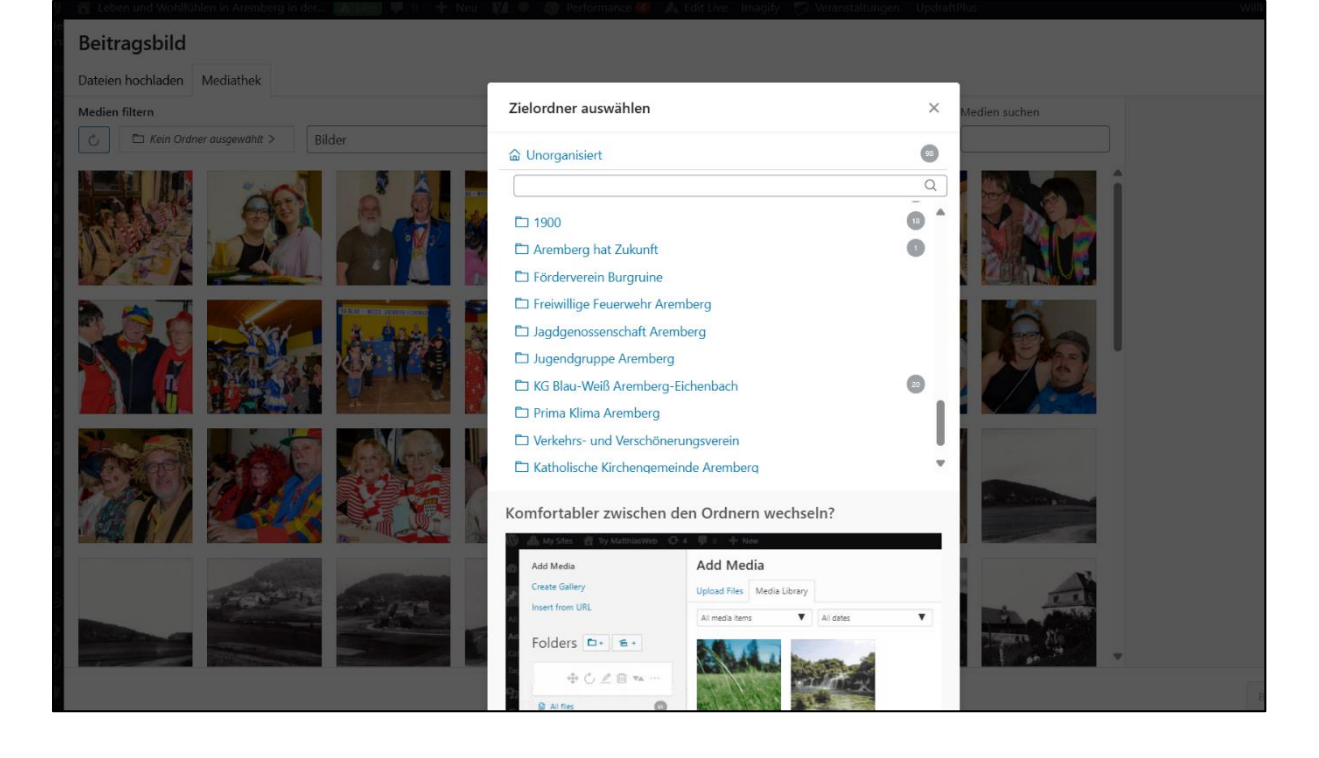

Oder die Bilder können über das Register "**Dateien hochladen**" direkt **vom PC hochgeladen** werden. Bitte das Format (jpg, png oder svg) und eine passende Auflösung für das Internet (ein paar MB, nicht größer) wählen. Dann **"Beitragsbild festlegen"** klicken:

| ← ♂ (                                                                                                    | 🖍 🕰 🕹                      |
|----------------------------------------------------------------------------------------------------|----------------------------|
| 🙆 Leben und Wohlfühlen in Aremberg in der 📕 0 – 🕂 Neu 🦙 Veranstaltungen                                                                                                    | Willkommen, Elke Udelhofen |
| Beitragsbild<br>Dateien hochladen Mediathek                                                                                                    | ×                          |
| <b>Dateien für den Upload bereitstellen</b> odr                  odr                 odr                 odr                 odr                  der                 vorganisiert >                Maimale Dateigröße für Uploads: 128 MB. |                            |
|                                                                                                    | Beitragsbild festlegen     |

Falls in einem Beitrag mehrere Bilder erscheinen sollen, müssen die Bilder im Text einfügt werden: Über dem Textfeld ist der Button "Dateien hinzufügen". Dort kann man ein oder mehrere Bilder innerhalb des Textes einfügen (Auswahl der Bilder s.o.).

| shboard p         |                                                                                               | Ansicht anpassen 🔻 🛛 Hilfe                                                  |
|-------------------|-----------------------------------------------------------------------------------------------|-----------------------------------------------------------------------------|
| ada               | Derreitsche St. Nikolaus Arendere                                                             | Varöffantlichen                                                             |
| träge             | Profit Riffer St. Nikolaus Alemberg                                                           |                                                                             |
| träge             |                                                                                               | Speichern     Vorsche                                                       |
| leitrag erstellen | A Back-end Builder A Live Builder                                                             | Sichtbarkeit: Öffentlich Bearbeiten                                         |
| en<br>örter       |                                                                                               | Revisionen: 2 <u>Anzeigen</u>                                               |
| anstaltungen      | Instation     Visuell     Text       Absatz     > B     T = i= 44 = = = # = m     A O # 30 BB | Datum der Veröffentlichung: 10. Mär:<br>2025 um 20:00 Uhr <u>Bearbeiten</u> |
| dien              |                                                                                               | (y) SEO-Analyse: Nicht verfügbar                                            |
| ten               |                                                                                               | y Lesbarkeits-Analyse: Nicht verfügbar                                      |
| imentare          |                                                                                               | Purge from cache<br>Beitran/Seite als Entwurf dunlizieren                   |
| in Customizer     |                                                                                               | In den Papierkorb verschieben                                               |
| ign               |                                                                                               | Veröffentliche                                                              |
| gins              |                                                                                               | Beitragsformat ^ ~                                                          |
| utzer             |                                                                                               | 💿 🖈 Standard                                                                |
| kzeuge            |                                                                                               | 🔿 🔛 Galerie                                                                 |
| tenungen          |                                                                                               |                                                                             |
| icy               | Wortanzahi: 0 Zuletzt geändert von Anika Marzusch am 12. März 2025 um 17:21 Uhr               | G SS Zitat                                                                  |
| t SEO             | Yoast SEO                                                                                     | O E Video                                                                   |
| achrichtigun-     |                                                                                               | O J Audio                                                                   |
| k Checker         | A 2ro A reznaucer III zmella 🧈 zonal                                                          |                                                                             |

Wenn Titel, Text, Kategorie, Bild(er) fertig, dann rechts oben "veröffentlichen" klicken:

| ← C                 | https://aremberg.de/wp-a                   | admin/post-new.php                                                                                                    |         | <b>1</b>                   | A* 12)           | 숫들 (Aktualisieren 😵) …                                                                                                    |
|---------------------|--------------------------------------------|----------------------------------------------------------------------------------------------------|---------|----------------------------|------------------|----------------------------------------------------------------------------------------------------|
| 👌 Leben und Wohlfül | Nen in Aremberg in der 👎 0 🕂 Neu 👩 Ver     | ranstallungen                                                                                                    |         |                            |                  | Wilkommer, Elke Udelhofen 🛔                                                                                                    |
| Dashboard           | Neuen Beitrag erstellen                    |                                                                                                    |         |                            |                  | Ansicht anpassen * Hilfe *                                                                                                    |
| 🖈 Beiträge          | Test-Titel                                 |                                                                                                    |         |                            |                  | Veröffentlichen                                                                                                    |
| Alle Belträge       | Permalinic https://aremberg.de/test-titel/ | eardieiten                                                                                                    |         |                            |                  | Soethern Vorschau                                                                                                    |
| erstellen           |                                            |                                                                                                    |         |                            |                  | Status: Entwurf Bearbeiten                                                                                                    |
| 🗇 Veranstaltungen   | A Back-end Builder                         | Live Builder                                                                                                    |         |                            |                  | Sichtbarkeit: Öffentlich <u>Bearbeiten</u>                                                                                                    |
| 97 Medien           | 91 Dataien hinsufiligen                    |                                                                                                    |         |                            | Internal Trees   | Sofort veröffentlichen Bearpeiten                                                                                                    |
| Profil              | Absatz × B Z =                             |                                                                                                    |         |                            | Visuel lext      | Beitrap/Seite als Entwurf dup/Zeren                                                                                                    |
| Menü einkleppen     |                                            |                                                                                                    |         |                            |                  | - A OR - COM                                                                                                    |
|                     | Test-Text                                  |                                                                                                    |         | -                          |                  | Kategorien A V A                                                                                                    |
|                     | TestTest                                   |                                                                                                    |         |                            |                  | Alle Kategorien Häufig genutzt                                                                                                    |
|                     | ZitafTest                                  |                                                                                                    |         |                            |                  | Algemein  Kis Bisu-Welß Aremberg- Ekhenbach                                                                                                    |
|                     | 1. Test<br>2. Test2                        |                                                                                                    |         |                            |                  | + Neue Kategorie erstellen                                                                                                    |
|                     | 3. Test3                                   |                                                                                                    |         |                            |                  |                                                                                                    |
|                     |                                            |                                                                                                    |         |                            |                  | Slider Revolution ^ ~ *                                                                                                    |
|                     |                                            |                                                                                                    |         |                            |                  | Blank Template OFF                                                                                                    |
|                     | Wortanzahk 6                               |                                                                                                    |         | ntwurf wurde um 22:42:04 U | Jhr gespeichert, | Side Template                                                                                                    |
|                     | 🚺 Avada Seitenoptionen                     |                                                                                                    |         |                            | ~ ~ *            |                                                                                                    |
|                     | ✓ Beitrag                                  |                                                                                                    |         |                            |                  | nstallierte Version                                                                                                    |
|                     | D Layout                                   | Erstes Beitragsbild anzeigen Ja Nein<br>Show the 1st featured image on single post pages.                                                                      | Ja Nein | Nein                       |                  | Verfügbare Version     6.7.29                                                                                                    |
|                     | E Kopfzelle                                | Featured Image Dimensions                                                                                                    | ++ 1    |                            |                  | 0.7.23                                                                                                    |
|                     | Sider                                      | In Pixeln oder Prozent, z.B: 100% oder 100px. Oder nutzen Sie "auto" für automatische Geössenanpassung,<br>wenn Sie entweder Breite oder Höhe eingefügt haben. |         |                            |                  | Beitraoshild                                                                                                    |
|                     | E Kopfzellen-Container                     | Video Einbetten Code                                                                                                    |         |                            |                  |                                                                                                    |
|                     | Inhalt                                     | vaae canoesten Looe<br>Rigen Sie den Embed-Code von Youlube oder Vineo ein.                                                                                    |         |                            |                  | and the second second s |
|                     | Seitenleisten                              |                                                                                                    |         |                            |                  | the the same                                                                                                    |
|                     | E Fuszzelie                                |                                                                                                    |         |                            |                  | The second                                                                                                    |
|                     | ☆ SED                                      |                                                                                                    |         |                            |                  | Bild zum Bearbeiten oder Ändern anklicken                                                                                                    |
|                     | C Importieren / Exportieren                |                                                                                                    |         |                            | 4                | Betrapshid entfernen                                                                                                    |

- Am besten anschließend in einem zweiten Fenster (anderer Browser/private Tab) schauen, ob der Beitrag wie gewünscht auf der Website angezeigt wird, auch wenn man nicht (mehr) in WordPress eingeloggt ist.
- Zum Ändern / korrigieren des Beitrags (im ursprünglichen Fenster, eingeloggt) links im Dashboard "Alle Beiträge" wählen, den Beitrag suchen (ggf. über das Suchfeld mit einem Schlagwort) und den Beitrag dann bearbeiten. NUR eigene Beiträge bearbeiten! Eigene Angebote im Marktplatz, die nicht mehr gültig sind, am besten "in den Papierkorb legen".

| ← C                                             | https://aremberg.de/wp-admin/index.php                                                                                                    |                                                                               |                       |                      | ् 🗚 🏠 🖆 🤇 Aktualisieren 😵 …              |
|-------------------------------------------------|----------------------------------------------------------------------------------------------------|-------------------------------------------------------------------------------|-----------------------|----------------------|------------------------------------------|
| 😤 Leben und Wohlfüh                             | len in Aremberg in der 🏴 0 🕂 Neu 🧒 Veranstaltungen                                                                                                    |                                                                               |                       |                      | Wilkommer, Elke Udelhofen 🍰              |
| Dashboard                                       | Dashboard                                                                                                    |                                                                               |                       |                      | Ansicht anpassen 👻 🛛 Hilfe 💌             |
| 🖈 Beiträge                                      | Alle Beiträge                                                                                                    |                                                                               |                       |                      |                                          |
| 🕫 Veranstalt                                    | Neuen Beitrag                                                                                                    | Schneller Entwurf                                                             | ~ ~ *                 |                      |                                          |
| 93 Medien                                       | erstellen<br>V7.11.54 Kaufe eine weitere Lizenz                                                                                                    | Titel                                                                         |                       |                      |                                          |
| 🗭 Kommentare                                    |                                                                                                    |                                                                               |                       |                      |                                          |
| 📥 Profil                                        | 13 Avada Studio Content Blocks For Web Design [Collection 29]                                                                                                    | Inhait                                                                        |                       | Boxen hierhin ziehen | Boxen hierhin ziehen                     |
| <ul> <li>Menü einklappen</li> </ul>             | designed to serve to put read early or inter-sec exercises and early the server of the server of the | Was beschäftigt dich?                                                         |                       |                      |                                          |
|                                                 | Han to Use the Acade Deserves Rev Demonst                                                                                                    | Speichern                                                                     |                       |                      |                                          |
|                                                 | A progress bar is a visual component that displays how much of a task or process                                                                                                    | Deine letzten Entwürfe                                                        |                       |                      |                                          |
|                                                 | has been completed. It typically appears as a horizontal bar that fills up (either<br>gradually or in segments) to represent the percentage of progress made. This                                                                                                    | Test-Titel 4. März 2025                                                       |                       |                      |                                          |
|                                                 | helps users quickly understand the status of an ongoing process, such as a []                                                                                                    |                                                                               |                       |                      |                                          |
|                                                 | Announcing The Avada Giveaway Winners                                                                                                    | WordPress-Veranstaltungen und Neuigkeiten                                     | ~ ~ *                 |                      |                                          |
|                                                 | The Awads 1.000.000 arise milestone givesmay has concluded The community<br>response to the Awads givesmay was simply annaling. The nigbility for the<br>givesmay was stabilitization and a setting hand user and submit your best<br>Awads website for a vice to wink. As a team, we must referate how humbled and<br>grinted in ere as a team []                                                                                                    | Besuche eine bevorstehende Veranstaltung in deiner N<br>© Einen Ort auswählen | She.                  |                      |                                          |
|                                                 |                                                                                                    | WordCamp Vienna 2025<br>WordCamp • Vienna                                     | 2526. April 2025      |                      |                                          |
|                                                 | How to Use the Avada Icon Element                                                                                                    | WordCamp Leipzig, Germany<br>WordCamp - Leipzig, Germany                      | Samstag, 17. Mai 2025 |                      |                                          |
|                                                 | more engaging. They help convey information quickly and efficiently, reducing the<br>need for extensive text and making websites more user-friendly, loons save space,                                                                                                    | WordCamp Europe<br>WordCamp • Basel, Switzerland                              | 57. Juni 2025         |                      |                                          |
|                                                 | especially on mobile devices, and can be customized to renect brancing, creating<br>a cohesive design. Additionally, they are often universally []                                                                                                    | WordPress 6.7 +Rollins+                                                       |                       |                      |                                          |
|                                                 | Rive F8 Door F8 Ticket F8                                                                                                    | WordPress 6.6.2 Wartungs-Release                                              |                       |                      |                                          |
|                                                 |                                                                                                    | ActivityPub und Webmention in WordPress                                       |                       |                      |                                          |
|                                                 | Auf einen Blick                                                                                                    | WordPress News #403 / Mehr Sicherheit, der Website-Club, Anhänge und CO2      |                       |                      |                                          |
|                                                 | 🖈 12 Belträge 📕 15 Selten                                                                                                    | Meetups 🗗   WordCamps 🗗   News 🗗                                              |                       |                      |                                          |
|                                                 | WordPress 6.7.2 verwendet das Theme Avada Child.                                                                                                    |                                                                               |                       |                      |                                          |
|                                                 | Aktivität                                                                                                    |                                                                               |                       |                      |                                          |
|                                                 |                                                                                                    |                                                                               |                       |                      |                                          |
| ← C                                             | https://aremberg.de/wp-admin/edit.php                                                                                                    |                                                                               |                       |                      | Q A <sup>N</sup> ☆ 🟠 (Aktualisieren 🖗) … |
| 😤 Leben und Wahilüh                             | len in Aremberg in der 🛡 0 🕂 Neu Beiträge anzeigen 🧭 Veranstattungen                                                                                                    |                                                                               |                       |                      | Wilkommen. File Literbofen 🚢             |
|                                                 |                                                                                                    |                                                                               |                       |                      | Ansicht anpassen 💌 Hilfe 💌               |
| <ul> <li>Dashboard</li> <li>Beiträge</li> </ul> | Beiträge Neuen Beitrag erstellen                                                                                                    |                                                                               |                       |                      |                                          |

B • ≯ • £ • € •

[] 0 ≠ 0 € 0 € 0

Zuletzt geänd 04.03.2025 um Datum 🗘

φ.: